# **HUAWEI E3276**

| KONFIGURACJA DLA KORZYSTAJĄCYCH Z BEZPŁATNEGO DOSTĘPU DO INTERNETU | 2 |
|--------------------------------------------------------------------|---|
|                                                                    |   |
|                                                                    |   |

### KONFIGURACJA DLA KORZYSTAJĄCYCH Z BEZPŁATNEGO DOSTĘPU DO INTERNETU

Po zainstalowaniu w modemie Karty SIM przystępujemy do konfiguracji oprogramowania. Wybieramy: "**Narzędzia**"

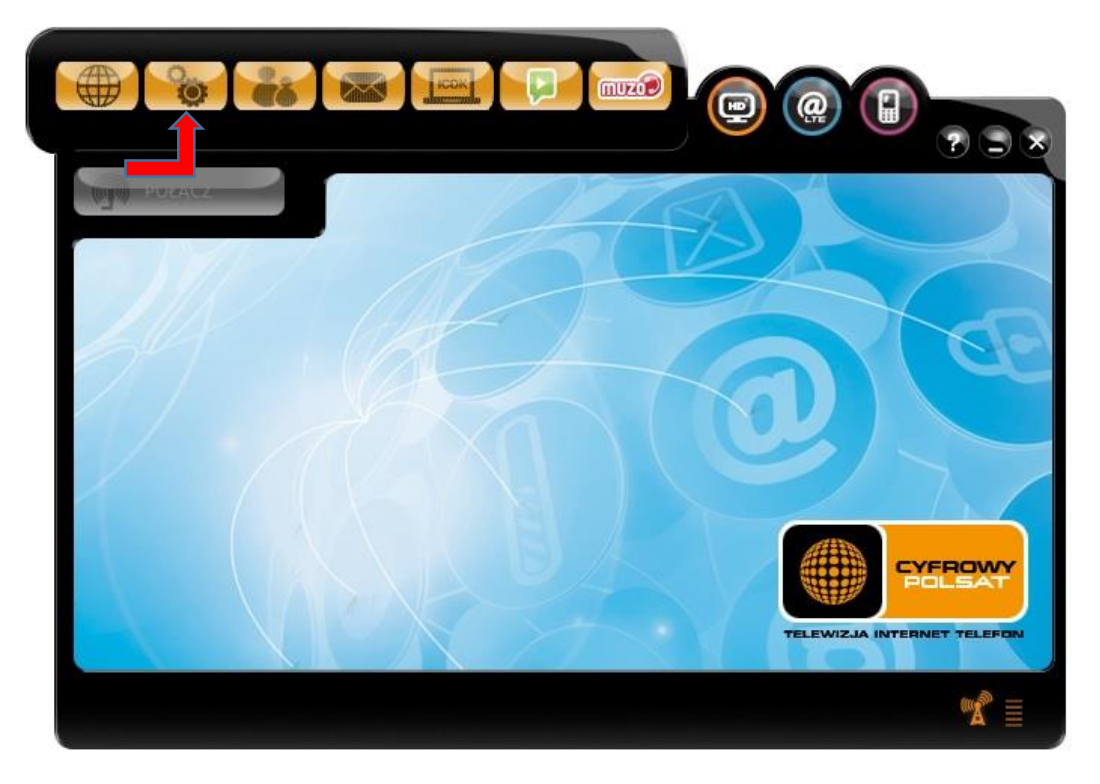

Następnie klikamy: "Profile"

| Narzędzia                                                                                                    | Aplikacja Dźwięki SMS                                                                                                    |
|----------------------------------------------------------------------------------------------------|----------------------------------------------------------------------------------------------------|
| <ul> <li>Ustawienia</li> <li>Statystyka</li> <li>Profile</li> <li>Sieć</li> <li>Zabezpieczenia</li> <li>Diagnostyka</li> <li>Aktualizacja</li> <li>O aplikacji</li> </ul> | Uruchamianie<br>Uruchom po starcie systemu<br>Uruchom aplikację po wykryciu urządzenia<br>Połącz z siecią po uruchomieniu aplikacji<br>Zawsze na wierzchu<br>Język aplikacji<br>Polski |

W aktywnej zakładce "Profile" tworzymy "Nowy" profil połączenia.

| HULACE         | Profile                  |                    |
|----------------|--------------------------|--------------------|
| Ustawienia     | Zarządzanie profilami    |                    |
| 📄 Statystyka   | Cyfrowy Polsat (aktywny) | Nowy               |
| Profile        |                          | Edytuj             |
| Sieć           |                          | Usuń               |
| Zabezpieczenia |                          |                    |
| Diagnostyka    |                          |                    |
| Aktualizacja   |                          | Ustaw jako aktywny |
| 📄 O aplikacji  |                          |                    |

W polu **"Nazwa profilu"** wpisujemy nasz nowy profil np.; **"aero2"** Pole **"APN"** uzupełniamy wpisując **"darmowy"** a następnie zapisujemy nasz profil.

| And succession of | Nazwa profilu<br>aero2   |         |
|-------------------|--------------------------|---------|
| Ustawienia        | cAPN Za                  | pisz    |
| Statystyka        | Dynamiczny     Statyczny |         |
| Profile           | APN: darmowy             | ų       |
| Sieć              | - Uwierzytelnianie       |         |
| Zabezpiec         | Numer dostępowy: *99#    |         |
| Diagnosty         | Nazwa użytkownika:       |         |
| Aktualizac        | Hasło:                   | aktywny |
| 📄 O aplikacj      |                          |         |

Po zapisaniu nowego profilu należy wybrać opcję "Ustaw jako aktywny"

| WIN IN ALL ALL AND |                              |                    |
|--------------------|------------------------------|--------------------|
| Ustawienia         | ProfileZarządzanie profilami |                    |
| Statystyka         | Cyfrowy Polsat (aktywny)     | Nowy               |
| Profile            | aero2                        | Edytuj             |
| Sieć               |                              | Usuń               |
| Zabezpieczenia     |                              |                    |
| Diagnostyka        |                              |                    |
| Aktualizacja       |                              | Ustaw jako aktywny |
| 📄 O aplikacji      | 9                            |                    |

Przechodzimy do zakładki **"Sieć"** i ustawiamy z rozwijanej listy **"Typ połączenia" – "Tylko UMTS"** oraz wybieramy preferowane pasma **"GSM900/GSM1800/WCDMA900/WCDMA2100"** i wybieramy **"Zastosuj"** 

| (mg) POŁĄCZ    | <b>C</b> 24    |                                   |
|----------------|----------------|-----------------------------------|
| Ustawienia     | Typ połączenia |                                   |
| Statystyka     |                | Tylko UMTS                        |
| Profile        |                | GSM900/GSM1800/WCDMA900/WCDMA2100 |
| Sieć           |                | Zastosui                          |
| Zabezpieczenia | -Wyhór sieci   |                                   |
| 📄 Diagnostyka  | A Hybor sicci  |                                   |
| Aktualizacja   |                | Zmień                             |
| 📄 O aplikacji  |                |                                   |

Konfiguracja połączenia została ukończona pomyślnie – w lewym dolnym rogu pojawi się symbol zasięgu sieci, możemy łączyć się z Internetem klikając "**Połącz**".

| POŁĄCZ           | Profile                                |                    |
|------------------|----------------------------------------|--------------------|
| Ustawienia       | Zaradranio profilami<br>zanie do sieci |                    |
| Statystyka       |                                        | Nowy               |
| Profile          | Łączenie aero2                         | Edytuj             |
| Sieć             | _#                                     | Usuń               |
| 📄 Zabezpieczenia |                                        | Anuluj             |
| Diagnostyka      |                                        |                    |
| Aktualizacja     |                                        | Ustaw jako aktywny |
| 0 anlikacii      |                                        |                    |

# KONFIGURACJA DLA KLIENTÓW USŁUGI PAKIETY AERO

Po zainstalowaniu w modemie Karty SIM przystępujemy do konfiguracji oprogramowania. Wybieramy: "**Narzędzia**"

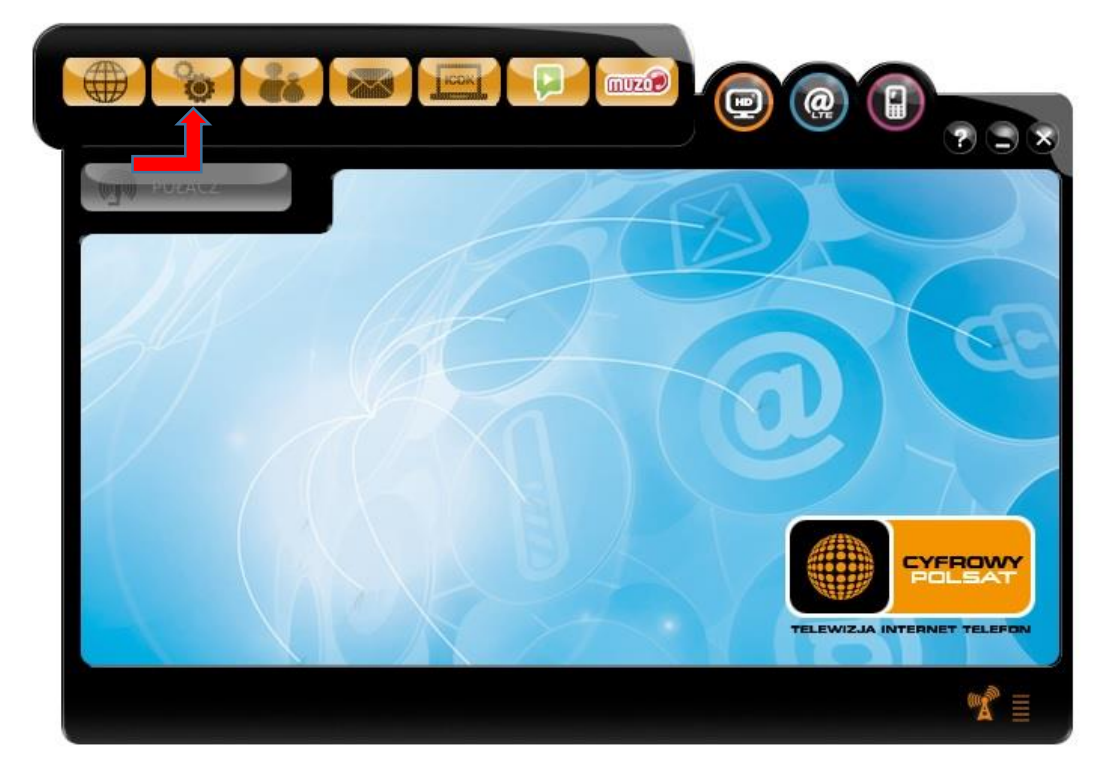

Następnie klikamy: "Profile"

| Narzędzia                                                                                                   |                                                                                                    |
|----------------------------------------------------------------------------------------------------|----------------------------------------------------------------------------------------------------|
| Ustawienia<br>Statystyka<br>Profile<br>Sieć<br>Zabezpieczenia<br>Diagnostyka<br>Aktualizacja<br>O aplikacji | Uruchamianie<br>Uruchom po starcie systemu<br>Uruchom aplikację po wykryciu urządzenia<br>Połącz z siecią po uruchomieniu aplikacji<br>Zawsze na wierzchu<br>Język aplikacji<br>Polski |
|                                                                                                    | <b>1</b>                                                                                                    |

W aktywnej zakładce "Profile" tworzymy "Nowy" profil połączenia.

| MAN ROBACZ     | Profile                  |                    |
|----------------|--------------------------|--------------------|
| Ustawienia     | Zarządzanie profilami    |                    |
| Statystyka     | Cyfrowy Polsat (aktywny) | Nowy               |
| Profile        |                          | Edytuj             |
| Sieć           |                          | Usuń               |
| Zabezpieczenia |                          |                    |
| Diagnostyka    |                          |                    |
| 📄 Aktualizacja |                          | Ustaw jako aktywny |
| O aplikacji    |                          |                    |

W polu **"Nazwa profilu"** wpisujemy nasz nowy profil np.; **"aero2"** Pole **"APN"** uzupełniamy wpisując **"darmowy"** a następnie zapisujemy nasz profil.

| And an every second second | Nazwa profilu<br>aero2 |         |
|----------------------------|------------------------|---------|
| Ustawienia                 | cAPNZ                  | apisz   |
| Statystyka                 | Dynamiczny Statyczny   |         |
| Profile                    | APN: darmowy           | u       |
| Sieć                       | -Uwierzytelnianie      |         |
| Zabezpiec                  | Numer dostępowy: *99#  |         |
| Diagnosty                  | Nazwa użytkownika:     |         |
| Aktualizac                 | Hasło:                 | aktywny |
| 🔵 O aplikacj               |                        |         |

Po zapisaniu nowego profilu należy wybrać opcję "Ustaw jako aktywny"

| Ustawienia     | Profile                  |                    |
|----------------|--------------------------|--------------------|
| Statystyka     | Cyfrowy Polsat (aktywny) | Nowy               |
| Profile        | aero2                    | Edytuj             |
| Sieć           |                          | Usuń               |
| Zabezpieczenia |                          |                    |
| Diagnostyka    |                          |                    |
| Aktualizacja   |                          | Ustaw jako aktywny |
| 🔵 O aplikacji  |                          |                    |

Ustawienia typu sieci do połączenia:

#### a) zasięg i dostępność technologii LTE umożliwiająca nawiązanie stabilnego połączenia

Przechodzimy do zakładki **"Sieć"** i ustawiamy z rozwijanej listy **"Typ połączenia" – "Tylko LTE"** oraz wybieramy preferowane pasma **"Wszystkie zakresy"** wybór zatwierdzamy **"Zastosuj"** 

| POŁĄCZ         |                   | 75       |
|----------------|-------------------|----------|
| Ustawienia     | Typ połączenia    |          |
| 🚞 Statystyka   | Tylko LTE         |          |
| Profile        | Wszystkie zakresy |          |
| Sieć           |                   | Zastosui |
| Zabezpieczenia |                   | Lustosuj |
| 📄 Diagnostyka  | - Wybor sieci     |          |
| 🚞 Aktualizacja |                   | Zmień    |
| 🛑 O aplikacji  |                   |          |
|                |                   |          |
|                |                   | Aero2    |

#### b) zasięg lub dostępność technologii 3G/WCDMA (brak dostępności technologii LTE / zasięg LTE niezapewniający stabilnego połączenia)

Przechodzimy do zakładki **"Sieć"** i ustawiamy z rozwijanej listy **"Typ połączenia" – "Tylko UMTS"** oraz wybieramy preferowane pasma **"GSM900/GSM1800/WCDMA900/WCDMA2100"** 

| POŁĄCZ                 |               |                                   |
|------------------------|---------------|-----------------------------------|
| Ustawienia             | Sieć          |                                   |
| Statystyka             |               | GSM900/GSM1800/WCDMA900/WCDMA2100 |
| Sieć<br>Zabezpieczenia |               | Zastosuj                          |
| Diagnostyka            | -Wybór sieci— |                                   |
| O aplikacji            |               | Zmień                             |

Konfiguracja połączenia została ukończona pomyślnie – w lewym dolnym rogu pojawi się symbol zasięgu sieci, możemy łączyć się z Internetem klikając "**Połącz**".

| POŁĄCZ           |                                         |                         |         |
|------------------|-----------------------------------------|-------------------------|---------|
| Ustawienia Podłą | czanie do sieci                         | $\overline{\mathbf{x}}$ |         |
| Statystyka       | -                                       |                         |         |
| Profile          | kączenie aero2                          |                         |         |
| 📄 Sieć           | — · · · · · · · · · · · · · · · · · · · |                         | astosui |
| Zabezpieczenia   |                                         | Anuluj                  |         |
| Diagnostyka      |                                         |                         |         |
| Aktualizacja     |                                         | _                       | Zmień   |
| 🦲 O aplikacji    |                                         |                         |         |